## How to Check-In to a Drop-In Center

1. Open Navigate up by using the Login button at gvsu.edu/navigate

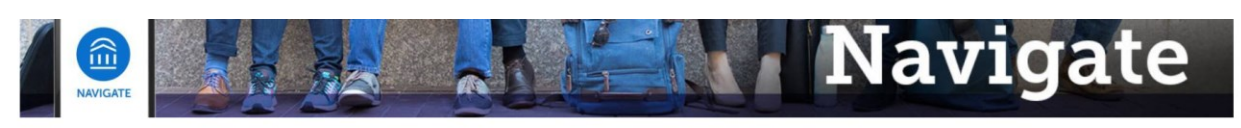

Grand Valley State University has partnered with the <u>Educational Advisory Board</u> (EAB) to bring you Navigate, a student success software that assists with appointment making and access to services on campus. Navigate will be implemented throughout GVSU's campuses and services over the next year and the primary goals for this implementation is to create a one-stop-shop for students to be able to access services with greater ease. Navigate also provides a better platform for Faculty and Staff at GVSU to be able to serve and assist the students at GVSU.

Navigate utilizes GVSU's Single Sign-On process, which means that whether you're a Faculty, Staff, or Student, you'll be able to access by using the below Login.

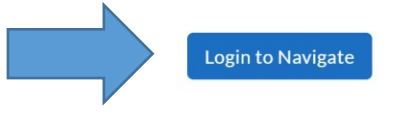

## 2. Click on "Schedule an Appointment"

| GRAND V | ALLEY STATE U           | INIVERSITY |            |                                                    |      |       |                                         |                                   |           |
|---------|-------------------------|------------|------------|----------------------------------------------------|------|-------|-----------------------------------------|-----------------------------------|-----------|
| MAV     | /IGATE                  | ĥ 🖂        | Quich      | Search                                             | ~    | ·     | Terms Winter 2021                       | ~ ?                               | СВ        |
| ቆ       |                         |            |            |                                                    |      |       |                                         |                                   |           |
|         | Stude<br>class Informat | on Reports | Calendar   |                                                    |      |       | GRAND VALLE<br>Schedule a               | Y <b>S</b> TATE UN<br>n Appointme | NVERSITY, |
| €       | Classes                 | This T     | erm        |                                                    |      |       | Quick Links                             |                                   |           |
| =       | Actions <del>-</del>    |            |            |                                                    |      |       | Take me to                              |                                   |           |
| Ð       |                         | CLASS NAME | PROFESSOR  | DAYS/TIMES                                         | MID  | FINAL | Schedule a Genera<br>School Information | l Event                           |           |
|         |                         |            | This stude | nt is not enrolled in any classes in the current t | erm. |       | Download Center f                       | or Reports                        |           |

## 3. Under "Other Appointment Options" select "View Drop-In Times"

New Appointment

| What can we help you find?                            |        |  | Other Appointment Options   |  |  |
|-------------------------------------------------------|--------|--|-----------------------------|--|--|
| *What type of appointment would you like to schedule? |        |  | View Drop-In Times          |  |  |
|                                                       | ~      |  | Meet With Your Success Team |  |  |
| *Service                                              |        |  |                             |  |  |
|                                                       | $\sim$ |  |                             |  |  |
| Pick a Date 🕦                                         |        |  |                             |  |  |
| Thursday, January 14th 2021                           | $\sim$ |  |                             |  |  |
| Find Available Time                                   |        |  |                             |  |  |

4. Select the area on campus you wish to find drop-in times with, in this example we pick Academic Advising, and then the reason you want to meet, for this one we'll select the History major. Once you've found the specified where you want to meet and why click on "Find Available Time".

| View Drop-In Times                                    |              |
|-------------------------------------------------------|--------------|
| What can we help you find?                            |              |
| *What type of appointment would you like to schedule? |              |
|                                                       | ~            |
| * Service                                             |              |
|                                                       | $\checkmark$ |
| Find Available Time                                   |              |

5. Make sure you select the correct date and then pick the office or area that works best for you.

| Vi                                               | ew     | Dro     | p-In                                                               | Tin | nes | ;   |          |                                        |                                                |
|--------------------------------------------------|--------|---------|--------------------------------------------------------------------|-----|-----|-----|----------|----------------------------------------|------------------------------------------------|
| All                                              | Filt   | ers     |                                                                    |     |     | Sta | art Over | Academic Advising Alistory             |                                                |
| What type of appointment would you lik schedule? |        |         |                                                                    |     |     |     |          | CLAS Advising (Allendale)              |                                                |
| Serv                                             | Acade  | emic Ad | vising                                                             |     |     |     |          | Video Appointment                      |                                                |
| •                                                | Histor | У       |                                                                    |     |     |     |          | Don't see anything that works for you? |                                                |
| Pick                                             | a Date | •       |                                                                    |     |     |     |          | Schedule an Appointment                |                                                |
| January 2021 14 >                                |        |         | There may be other locations that support scheduling Appointments. |     |     |     |          |                                        |                                                |
| Su                                               | Mo     | o Tu    | We                                                                 | Th  | Fr  | Sa  |          |                                        |                                                |
|                                                  |        |         |                                                                    |     | 1   | 2   |          |                                        |                                                |
| 3                                                | 4      | 5       | 6                                                                  | 7   | 8   | 9   |          |                                        |                                                |
| 10                                               | 11     | 12      | 13                                                                 | 14  | 15  | 16  |          |                                        |                                                |
| 17                                               | 18     | 19      | 20                                                                 | 21  | 22  | 23  |          |                                        | All times listed are in local browser timezone |

6. Click Drop-In Online, some centers will offer to drop-in with a particular advisor/staff member but some will be first available only.

\*\*Please note that there may be special instructions for the drop-in which will be under the staff members name\*\*

| Vie                                                                    | w E                  | Drop    | o-In    | Tin     | nes     | 3       |                                                                                               |
|------------------------------------------------------------------------|----------------------|---------|---------|---------|---------|---------|-----------------------------------------------------------------------------------------------|
| All Filters Start Over                                                 |                      |         |         |         |         |         | Academic Advising Alistory CLAS Advising (Allendale) ×                                        |
| What type of appointment would you like to schedule? Academic Advising |                      |         |         |         |         | te to   | CLAS Advising (Allendale) Check-in with first available                                       |
| Service                                                                | e<br>listory<br>Date | Janua   | ary 20  | 21      | 14      | ,       | Monday-Friday<br>12:00 AM - 11:45 PM<br>Drop-in Online                                        |
| Su                                                                     | Mo                   | Tu      | We      | Th      | Fr<br>1 | Sa<br>2 | Don't see anything that works for you?                                                        |
| 3<br>10                                                                | 4<br>11              | 5<br>12 | 6<br>13 | 7<br>14 | 8<br>15 | 9<br>16 | Schedule an Appointment<br>There may be other locations that support scheduling Appointments. |
| 17                                                                     | 18                   | 19      | 20      | 21      | 22      | 23      | All times listed are in local browser timezone                                                |

7. Once you've checked in you're all set, please be sure follow the special instructions and you will be contacted in the order that the drop-ins are received.